## 💑 cognosos

## How to attach a tag to a vehicle:

| 1 |  |
|---|--|
| Ц |  |

2

3

Go to Vehicles or Tags page in My Lot. Locate auto or tag and select Attach icon from the Actions column on either page.

| Input the vehicle and/or tag ID in the Tag |
|--------------------------------------------|
| Attachment window (vehicle or tag ID field |
| may auto-populate depending on Step 1).    |
| Select Next.                               |

Set the custom properties for the vehicle. Vehicle details ensure that assets can be easily searched for using a variety of data and identifying information. Click Submit.

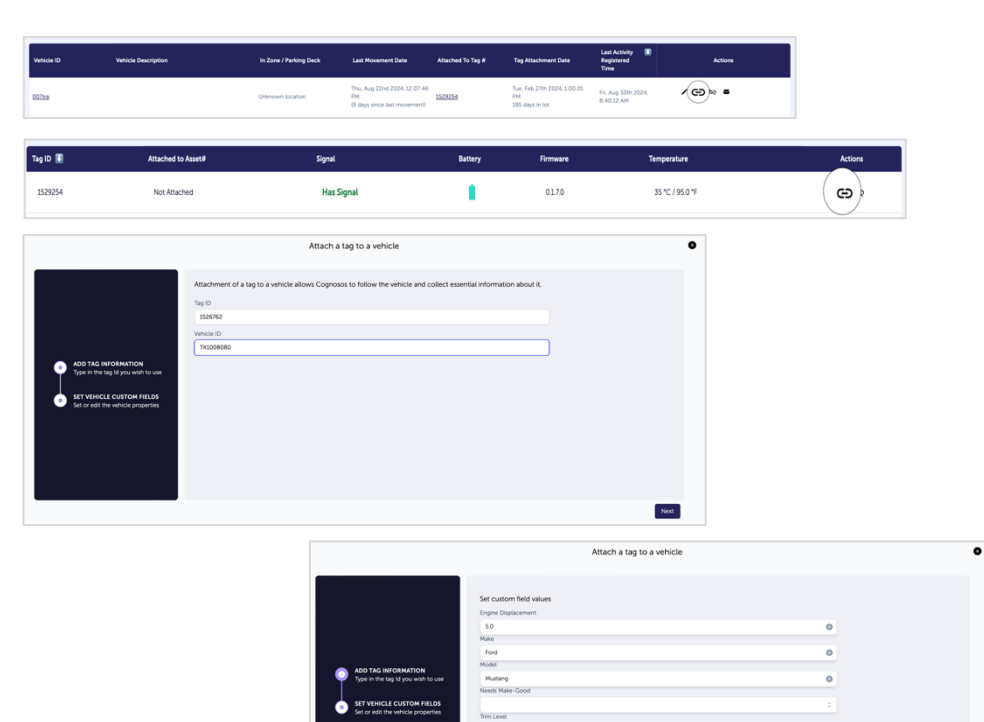

Wheel S 19 Year 2023

Need Assistance? Check out the Logistics Knowledge Base or contact us at <a href="mailto:support@cognosos.com">support@cognosos.com</a>.

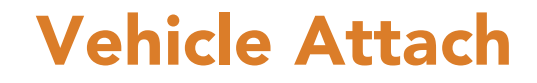

Submit

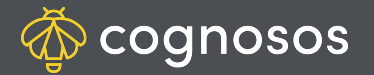

## How to detach a tag from a vehicle:

| 1 |  |
|---|--|
| Ľ |  |

Go to Vehicles or Tags in My Lot. Locate auto or tag and select Detach icon from Actions column.

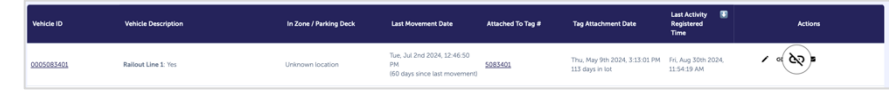

| 2 |   |
|---|---|
| 2 |   |
|   | - |

If initiated from Vehicles page, the Vehicle ID is populated; if from Tags, the Tag ID is populated. Click Confirm to continue.

|            | Detach a tag from a vehicle |  |
|------------|-----------------------------|--|
| Tag ID     |                             |  |
|            |                             |  |
| Vehicle ID |                             |  |
| 0005008943 |                             |  |
|            |                             |  |
|            | Cancel Confirm              |  |

Tag status changes to Not Attached, removing the association between tag and vehicle. Vehicle is no longer trackable until a new tag is attached.

3

You may also perform attach/detach in a single step with the Replace Tag option in Vehicle Details.

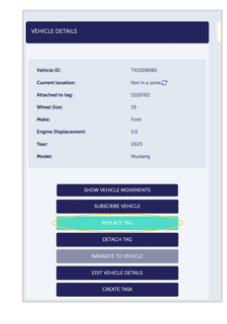

Need Assistance? Check out the Logistics Knowledge Base or contact us at <a href="mailto:support@cognosos.com">support@cognosos.com</a>.

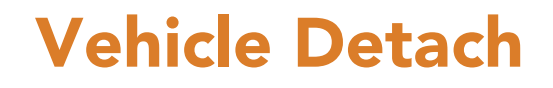